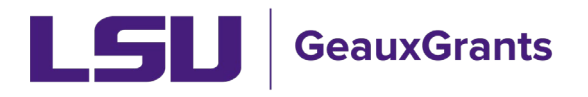

Updated 07/01/2025

Proposals must be completed and routed seven (7) business days before the deadline for OSP to submit the proposal.

## **Budgeting for Graduate Assistants – Named**

Below are instructions for adding named Graduate Assistants to the budget.

## Budget – Named Non-Key Personnel

To add a current graduate student that is hired in Workday, follow these steps:

• Begin typing last name, first name and then choose from list. Select Type (Non-Key) and Role (Graduate Student) from dropdown options and click Add Person. Detail popup will appear. Base salary will populate from Workday and default appointment is calendar.

| Personnel [Hide]                               |                                                 |               |                     |                    |          |          |              |
|------------------------------------------------|-------------------------------------------------|---------------|---------------------|--------------------|----------|----------|--------------|
| NAME                                           |                                                 |               |                     | PERIOD 1           | PERIOD 2 | PERIOD 3 | DIRECT COSTS |
| Detail Tiger, (L17) Mike PD/PI                 | Prograssiva taxt (last name                     | Key or Non-   | Graduate<br>Student |                    | -        | -        | \$0          |
|                                                | first name)                                     | Key A         | Subto               | tal Personnel: \$0 | \$ 0     | \$0      | \$ O         |
| Louisiana State Univer 🗸 Add New Profile 🛛 🛛 🖉 | gin typing to select Personnel Name Select Type | ← Select Role | ✓ Add Person        |                    |          |          |              |

- If GA will receive calendar health insurance:
  - Enter the requested person months in the Calendar appointment. Click Save. You will see salary is prorated to number of months entered. In this example, the GA will only work 6 months on the project.

| <u>Detail</u> | Appointments     | Justifications | Cost Sharing   | Effort Periods | ]                       |                                                |                                                  | Save                              | and Close S                   | Save Close                     |
|---------------|------------------|----------------|----------------|----------------|-------------------------|------------------------------------------------|--------------------------------------------------|-----------------------------------|-------------------------------|--------------------------------|
| Costs by E    | Budget Period    |                | 4              |                |                         |                                                | Person N                                         | 1onths 🗸 🖉                        | Show Calcula                  | tion Details                   |
| PERIOD        | ROLE             | NUMBER OF PER  | SONNEL CALENDA | R ACADEMIC     | SUMMER                  | SALARY                                         | FRINGE BENEFITS                                  | TOTAL                             | MANUAL*                       |                                |
| 1             | Graduate Student |                | 1 6.00         | 0.00           | 0.00                    | 15,334                                         | 0                                                | \$ 15,334                         |                               | Remove                         |
| 2             | Graduate Student | <b>*</b> %     | 1 6.00         | 0.00           | 0.00                    | 15,334                                         | 0                                                | 15,334                            |                               | Remove                         |
|               |                  |                |                |                | Total                   | \$ 30,668                                      | \$ 0                                             | \$ 30,668                         |                               |                                |
|               |                  |                |                | **Click Save   | e to calculat<br>*Incre | e salary and fringe ber<br>ments marked manual | efits. This is required<br>will ignore defined a | because appoir<br>ppointments for | itment data is<br>purposes of | s being used.<br>calculations. |

• Click the Appointments tab to select health insurance type. Under Fringe Benefits column, select type GA Calendar Health/Tuition from dropdown. Click Save. Click the detail tab to return to the Budget details.

| Detail <u>Appointments</u>        | Justifications Cost Sharing Effort P | eriods               | Save                                                                          | and Close Save Close |
|-----------------------------------|--------------------------------------|----------------------|-------------------------------------------------------------------------------|----------------------|
| Salary/Payroll Information        |                                      |                      | Refresh From Prof                                                             | ile Add Appointment  |
| APPOINTMENT                       | APPOINTMENT START/END                | BASE SALARY          | FRINGE BENEFITS                                                               | RY DELETE            |
| Type:   Calendar     Months:   12 | S: 01-Jan-2025                       | 30,667<br>Per Appt • | Manual Entry Employee<br>GA Academic Health/Tuition FY26                      | ▲ 30,667 <b>X</b>    |
| Continue                          | Recycle O Annual Inflation           | End 🔾                | GA Calendar Health/Tuition FY26<br>GA Summer Health/Tuition FY26<br>Transient | 30,667               |

• Click the Detail tab. The health insurance will appear in the Fringe Benefits column and be prorated based off the effort. Click Save and Close.

| <u>Detail</u> | Appointments     | Justificati | ions Cost    | Sharing | Effort Periods |             |                        |                     |                        | Save        | and Close Sav    |
|---------------|------------------|-------------|--------------|---------|----------------|-------------|------------------------|---------------------|------------------------|-------------|------------------|
| Costs by      | Budget Period    |             |              |         |                |             |                        |                     | Person Mon             | ths 🗸 🕜     | Show Calculatio  |
| PERIOD        | ROLE             | NUMBER C    | OF PERSONNEL | CALENDA | R ACADEMIC     | SUMMER      | SALARY                 |                     | FRINGE BENEFITS        | TOTAL       | MANUAL*          |
| 1             | Graduate Student |             | 1            | 6.00    | 0.00           | 0.00        | 37,500                 | GA Calendar H       | 1,125                  | \$ 38,625   |                  |
| 2             | Graduate Student | Z           | % 1          | 6.00    | 0.00           | 0.00        | 37,500                 | GA Calendar H       | 1,125                  | 38,625      |                  |
| 3             | Graduate Student |             | % 1          | 6.00    | 0.00           | 0.00        | 37,500                 | GA Calendar H       | 1,125                  | 38,625      |                  |
|               |                  |             |              |         |                | Total       | \$ 112,500             |                     | \$ 3,375               | \$ 115,875  |                  |
|               |                  |             |              |         |                | **Click Sav | ve to calculate salary | and fringe benefits | . This is required bec | ause appoi  | ntment data is b |
|               |                  |             |              |         |                |             | *Increments n          | narked manual will  | ignore defined appo    | intments fo | r purposes of ca |

 Tuition remission is calculated automatically in the non-Personnel section of the budget.

| CATEGORY PERIOD 2 DIRECT COSTS                                      |  |
|---------------------------------------------------------------------|--|
|                                                                     |  |
| Detail         Tuition Remission         \$ 5,827         \$ 51,654 |  |
| Subtotal Non-Personnel: \$ 5,827 \$ 5,827 \$ 11,654                 |  |

- If GA will receive Academic or Summer health insurance:
  - Since the appointment for a GA comes from workday as Calendar. Check the Manual override button for all budget periods.

| <u>Detail</u> | Appointments     | Justifications | Cost Sharing    | Effort Periods |        |         |                                                            |                                                               | Save and C                                | lose Sav                    | e Close                   |
|---------------|------------------|----------------|-----------------|----------------|--------|---------|------------------------------------------------------------|---------------------------------------------------------------|-------------------------------------------|-----------------------------|---------------------------|
| Costs by E    | Budget Period    |                |                 |                |        |         |                                                            | Person M                                                      | onths 🗸 🎱 Show                            | v Calculatio                | n Details                 |
| PERIOD        | ROLE             | NUMBER OF PER  | SONNEL   CALENI | Dar Academic   | SUMMER | SALARY  |                                                            | FRINGE BENEFITS                                               | TOTAL   MA                                | NUAL*                       |                           |
| 1             | Graduate Student |                | 0 0.00          | 0.00           | 0.00   | 0       | Select Fringe Benefit Scheme                               | 0                                                             | \$ O                                      | <b>~</b> [                  | Remove                    |
| 2             | Graduate Student | <b>*</b> %     | 0 0.00          | 0.00           | 0.00   | 0       |                                                            | 0                                                             | 0                                         | 2                           | Remove                    |
|               |                  |                |                 |                | Total  | \$0     |                                                            | \$ 0                                                          | \$ 0                                      |                             |                           |
|               |                  |                |                 |                |        | **Click | ave to calculate salary and fring<br>*Increments marked ma | e benefits. This is required l<br>nual will ignore defined ap | because appointmen<br>pointments for purp | nt data is b<br>poses of ca | eing used.<br>Iculations. |

• Add 1 as the Number of Personnel, enter the months of effort into either the Academic or Summer column and manually enter the salary based on the effort. Click Save.

| <u>Detail</u> | Appointments     | Justifications | Cost Sh | aring Eff | fort Periods |        |          |                                                             |                                                | Save                                          | and Close                      | Save Close                     |
|---------------|------------------|----------------|---------|-----------|--------------|--------|----------|-------------------------------------------------------------|------------------------------------------------|-----------------------------------------------|--------------------------------|--------------------------------|
| Costs by I    | Budget Period    |                |         |           |              |        |          |                                                             | P                                              | erson Months 🗸 🖉                              | Show Calcula                   | ition Details                  |
| PERIOD        | ROLE             | NUMBER OF PE   | RSONNEL | CALENDAR  | ACADEMIC     | SUMMER | SALARY   |                                                             | FRINGE BENEFITS                                | TOTAL                                         | MANUAL*                        |                                |
| 1             | Graduate Student |                | 1       | 0.00      | 2.00         | 0.00   | 2,500    | Select Fringe Benefit Scheme                                | 0.00                                           | \$ 2,500                                      |                                | Remove                         |
| 2             | Graduate Student | ₩%             | 1       | 0.00      | 2.00         | 0.00   | 2,500    | Select Fringe Benefit Scheme                                | 0.00                                           | 2,500                                         |                                | Remove                         |
|               |                  |                |         |           |              | Total  | \$ 5,000 |                                                             | \$ 0                                           | \$ 5,000                                      |                                |                                |
|               |                  |                |         |           |              |        | **Click  | Save to calculate salary and fring<br>*Increments marked ma | e benefits. This is re<br>anual will ignore de | quired because appoi<br>fined appointments fo | ntment data i<br>r purposes of | s being used.<br>calculations. |

 Use the Fringe Benefits drop down to select the applicable Fringe based on the effort stated (GA Academic Health/Tuition or GA Summer Health/Tuition) and click Save. You only need to select year 1 and click Save to populate out years.

| <u>Detail</u> | Appointments     | Justifications | Cost Sh | aring E  | fort Periods |                |          |          |                                       |                             | Save a            | nd Close            | Save Close    |
|---------------|------------------|----------------|---------|----------|--------------|----------------|----------|----------|---------------------------------------|-----------------------------|-------------------|---------------------|---------------|
| Costs by E    | udget Period     |                |         |          |              |                |          |          |                                       | Person                      | Months 🗸 🖉        | Show Calcula        | tion Details  |
| PERIOD        | ROLE             | NUMBER OF PER  | RSONNEL | CALENDAR | ACADEMIC     | SUMMER         | :        | SALARY   |                                       | FRINGE BENEFITS             | TOTAL             | MANUAL*             |               |
| 1             | Graduate Student |                | 1       | 0.00     | 2.00         | 0.00           |          | 2,500    | Select Fringe Benefit Scheme          | 0.00                        | \$ 2,500          | <ul><li>✓</li></ul> | Remove        |
| 2             | Graduate Student | ₩%             | 1       | 0.00     |              |                |          | •        | > <u>Select Fringe Benefit Scheme</u> | 0.00                        | 2,500             |                     | Remove        |
|               |                  |                |         |          | Manual E     | Intry          |          | <u>^</u> |                                       | \$0                         | \$ 5,000          |                     |               |
|               |                  |                |         |          | 2-Year Po    | stdoc/Intern   |          |          | ave to calculate salary and fringe    | e benefits. This is require | d because appoint | ment data is        | s being used. |
|               |                  |                |         |          | Employe      | e              |          |          | *Increments marked ma                 | anual will ignore defined   | appointments for  | purposes of         | calculations. |
| L             |                  |                |         |          | GA Acade     | emic Health/Tu | uition < |          |                                       |                             |                   |                     |               |
|               |                  |                |         |          | GA Calen     | dar Health/Tui | ition    | *        |                                       |                             |                   |                     |               |

• Now you will see the fringe automatically calculated. Click Save and Close.

| <u>Detail</u> | Appointments     | Justifications | Cost Sharing   | Effort Periods |             |                                        |                                                |                                              | Save                    | and Close Sav                         |
|---------------|------------------|----------------|----------------|----------------|-------------|----------------------------------------|------------------------------------------------|----------------------------------------------|-------------------------|---------------------------------------|
| Costs by E    | Budget Period    |                |                |                |             |                                        |                                                | Person Mont                                  | hs 🗸 🕜 🗌                | Show Calculation                      |
| PERIOD        | ROLE             | NUMBER OF PERS | SONNEL CALENDA | AR ACADEMIC    | SUMMER      | SALARY                                 |                                                | FRINGE BENEFITS                              | TOTAL                   | MANUAL*                               |
| 1             | Graduate Student |                | 1 0.00         | 2.00           | 0.00        | 15,000                                 | GA Academic H                                  | 385                                          | \$ 15,385               |                                       |
| 2             | Graduate Student | ⊭%             | 1 0.00         | 2.00           | 0.00        | 15,000                                 | GA Academic H                                  | 385                                          | 15,385                  |                                       |
| 3             | Graduate Student | ₩%             | 1 0.00         | 2.00           | 0.00        | 15,000                                 | GA Academic H                                  | 385                                          | 15,385                  |                                       |
|               |                  |                |                |                | Total       | \$ 45,000                              |                                                | \$ 1,155                                     | \$ 46,155               |                                       |
|               |                  |                |                |                | **Click Sav | e to calculate salary<br>*Increments m | and fringe benefits. 1<br>arked manual will ig | This is required beca<br>nore defined appoir | use appoi<br>ntments fo | ntment data is b<br>r purposes of cal |
|               |                  |                |                |                |             |                                        |                                                |                                              |                         |                                       |

• Tuition remission is correctly calculated under Non-Personnel costs.

| Non-Personnel [hide]    |          |          |          | Adi          | d Bulk Entry |
|-------------------------|----------|----------|----------|--------------|--------------|
| CATEGORY                | PERIOD 1 | PERIOD 2 | PERIOD 3 | DIRECT COSTS |              |
| Petal Tuitton Remission | \$ 8,740 | \$ 8,740 | \$ 8,740 | \$ 26,220    |              |
| Subtotal Non-Personnel: | \$ 8,740 | \$ 8,740 | \$ 8,740 | \$ 26,220    |              |
| Salast Budgat Catagony  |          |          |          |              |              |

## Budget – Named Key Personnel

To add a current graduate student that is hired in Workday, follow these steps:

• Begin typing last name, first name and then choose from list. Select Type (Key) and Role (Graduate Student or Co-Investigator, as applicable) from dropdown options and click Add Person. Detail pop-up will appear. Base salary will populate from Workday and default appointment is calendar.

| Р | rsonnel [Hide]                                                                                                    |          |          |          |              |
|---|----------------------------------------------------------------------------------------------------|----------|----------|----------|--------------|
|   | NAME                                                                                                    | PERIOD 1 | PERIOD 2 | PERIOD 3 | DIRECT COSTS |
|   | Detail Tiger, (L17) Mike PD/PI Graduate Student                                                                      |          | -        |          | \$0          |
|   | ruge state to a (stat name)                                                                                          | 1: \$0   | \$ 0     | \$ 0     | \$ 0         |
|   | .ouisiana State Univer 💙 Add New Prohie Begin typing to select Personnel Name Select Type 🗸 Select Role 🗸 Add Person |          |          |          |              |

- If GA will receive calendar health insurance:
  - Enter the requested person months in the Calendar appointment. Click Save. You will see salary is prorated to number of months entered.

| Budget Deta   | ail for: Ostadrahimi, | Alireza        |             |        |              |                                 |                                                 |                                                  |                           |                              |                                |
|---------------|-----------------------|----------------|-------------|--------|--------------|---------------------------------|-------------------------------------------------|--------------------------------------------------|---------------------------|------------------------------|--------------------------------|
| <u>Detail</u> | Appointments          | Justifications | Cost Sharin | g Effo | ort Periods  |                                 |                                                 |                                                  | Save a                    | and Close                    | Save                           |
| Costs by E    | Budget Period         |                |             |        | /            |                                 |                                                 | Person Month                                     | ns <b>v</b>               | Show Calcula                 | tion Details                   |
| PERIOD        | ROLE                  |                | BASE SALARY | CALEN  | R ACADEM     | IC SUMMER                       | SALARY                                          | FRINGE BENEFITS                                  | TOTAL                     | MANUAL*                      |                                |
| 1             | Graduate Student      |                | 37,714      | 2.00   | 0.00         | 0.00                            | 6,286                                           | 0                                                | \$ 6,286                  |                              | Remove                         |
| 2             | Graduate Student      | <b>Z</b> %     | 37,714      | 2.00   | 0.00         | 0.00                            | 6,286                                           | 0                                                | 6,286                     |                              | Remove                         |
|               |                       |                |             |        |              | Total                           | \$ 12,572                                       | \$0                                              | \$ 12,572                 |                              |                                |
|               |                       |                |             |        | **Click Save | to calculate sala<br>*Increment | ary and fringe benefits<br>s marked manual will | . This is required beca<br>ignore defined appoir | use appoin<br>ntments for | tment data is<br>purposes of | s being used.<br>calculations. |

• Click Appointments tab to select health insurance type. Under Fringe Benefits column, select type GA Calendar Health/Tuition from dropdown. Click Save.

| Detail <u>Appointments</u>                                | Justifications Cost Sharing Effor                                     | t Periods          | Save and                                                                      | Close Save Close |
|-----------------------------------------------------------|-----------------------------------------------------------------------|--------------------|-------------------------------------------------------------------------------|------------------|
| Salary/Payroll Information                                |                                                                       |                    | Refresh From Profile                                                          | Add Appointment  |
| APPOINTMENT                                               | APPOINTMENT START/END                                                 | BASE SALARY        |                                                                               | DELETE           |
| Type:   Calendar     Months:   12                         | S: 01-Jan-2025                                                        | 30,667<br>Per Appt | Manual Entry Employee<br>GA Academic Health/Tuition FY26                      | 0,667 <b>X</b>   |
| Continue <ul> <li>Apply inflation on the Prima</li> </ul> | Recycle 🔿<br>Annual Inflation 📃 👻<br>ary Appointment Anniversary Date | End O              | GA Calendar Health/Tuition FY26<br>GA Summer Health/Tuition FY26<br>Transient | 0,667            |

• Click Detail tab and you will see the health insurance amount is in the Fringe Benefits column. This will be prorated by the effort requested. Click Save and Close.

| <u>Detail</u> | Appointments                                                                                                    | Justifications | Cost Sharir | ng Effort F | Periods  |          |            |               |                 | Save       | and Close |  |
|---------------|----------------------------------------------------------------------------------------------------|----------------|-------------|-------------|----------|----------|------------|---------------|-----------------|------------|-----------|--|
| Costs by E    | Costs by Budget Period Person Months V                                                                                                    |                |             |             |          |          |            |               |                 |            |           |  |
| PERIOD        | ROLE                                                                                                    |                | BASE SALARY | CALENDAR    | ACADEMIC | C SUMMER | SALARY     |               | FRINGE BENEFITS | TOTAL      | MANUAL    |  |
| 1             | Graduate Student                                                                                                    |                | 75,000      | 6.00        | 0.00     | 0.00     | 37,500     | GA Calendar H | 1,125           | \$ 38,625  |           |  |
| 2             | Graduate Student                                                                                                    | <b>*</b> %     | 75,000      | 6.00        | 0.00     | 0.00     | 37,500     | GA Calendar H | 1,125           | 38,625     |           |  |
| 3             | Graduate Student                                                                                                    | <b>2</b> %     | 75,000      | 6.00        | 0.00     | 0.00     | 37,500     | GA Calendar H | 1,125           | 38,625     |           |  |
|               |                                                                                                    |                |             |             |          | Total    | \$ 112,500 |               | \$ 3,375        | \$ 115,875 |           |  |
|               | **Click Save to calculate salary and fringe benefits. This is required because appointment dat.<br>*Increments marked manual will ignore defined appointments for purposes |                |             |             |          |          |            |               |                 |            |           |  |

• Under the Non-Personnel section of the budget, you will see the Tuition Remission amount.

|            |                   |                         |          |          |          | Ad           | d Bulk Entry |
|------------|-------------------|-------------------------|----------|----------|----------|--------------|--------------|
| Non-Person | nel Inidei        |                         |          |          |          |              |              |
|            | CATEGORY          |                         | PERIOD 1 | PERIOD 2 | PERIOD 3 | DIRECT COSTS |              |
| Detail     | Tuition Remission |                         | \$ 7,093 | \$ 7,093 | \$ 7,093 | \$ 21,280    | Delete       |
|            |                   | Subtotal Non-Personnel: | \$ 7,093 | \$ 7,093 | \$ 7,093 | \$ 21,280    |              |

- If GA will receive academic or summer health insurance:
  - Since the Workday appointment is pulled in as calendar for all named Graduate Assistants, you will need to manually override the appointment. Click the manual button for each budget period.

| <u>Detail</u>                                                                                                    | Appointments     | Justifications | Cost Sharin | g Effort P | Periods |          |        |                              |                 | Save      | and Close Save Close     |
|----------------------------------------------------------------------------------------------------|------------------|----------------|-------------|------------|---------|----------|--------|------------------------------|-----------------|-----------|--------------------------|
| Costs by I                                                                                                    | Budget Period    |                |             |            |         |          |        |                              | Person Me       | onths 🗸 🖉 | Show Calculation Details |
| PERIOD                                                                                                    | ROLE             |                | BASE SALARY | CALENDAR   | ACADEMI | C SUMMER | SALARY |                              | FRINGE BENEFITS | TOTAL     | MANUAL*                  |
| 1                                                                                                    | Graduate Student |                | 37,714      | 0.00       | 0.00    | 0.00     | 0      | Select Fringe Benefit Scheme | 0               | \$ O      | Remove                   |
| 2                                                                                                    | Graduate Student | <b>Z</b> %     | 37,714      | 0.00       | 0.00    | 0.00     | 0      | Select Fringe Benefit Scheme | 0               | 0         | Remove                   |
|                                                                                                    |                  |                |             |            |         | Total    | \$ 0   |                              | \$ 0            | \$0       |                          |
| **Click Save to calculate salary and fringe benefits. This is required because appointment data is being used. *Increments marked manual will ignore defined appointments for purposes of calculations. |                  |                |             |            |         |          |        |                              |                 |           |                          |

• Go to Details tab, enter 0 for the base salary, enter effort as academic or summer and enter requested salary.

| <u>Detail</u> | Appointments                                                                                                    | Justifications | Cost Sharing  | Effort Periods |            |          |                              |                 | Save     | and Close    | Save Close   |
|---------------|----------------------------------------------------------------------------------------------------|----------------|---------------|----------------|------------|----------|------------------------------|-----------------|----------|--------------|--------------|
| Costs by E    | Budget Period                                                                                                    |                |               |                |            |          |                              | Person Mon      | ths 🗸 🕲  | Show Calcula | tion Details |
| PERIOD        | ROLE                                                                                                    |                | BASE SALARY C |                | MIC SUMMER |          |                              | FRINGE BENEFITS | TOTAL    | MANUAL*      |              |
| 1             | Graduate Student                                                                                                    | -              | 0             | 0.00 2.00      | 0.00       | 2,500    | Select Fringe Benefit Scheme | 0               | \$ 2,500 | <            | Remove       |
| 2             | Graduate Student                                                                                                    | <b>z</b> %     | 0             | 0.00 2.00      | 0.00       | 2,500    | Select Fringe Benefit Scheme | 0               | 2,500    |              | Remove       |
|               |                                                                                                    |                |               |                | Total      | \$ 5,000 |                              | \$ 0            | \$ 5,000 |              |              |
|               | **Click Save to calculate salary and fringe benefits. This is required because appointment data is being used. *Increments marked manual will ignore defined appointments for purposes of calculations. |                |               |                |            |          |                              |                 |          |              |              |

 In Fringe Benefits column, click select fringe benefit scheme and choose the GA Academic Health/Tuition or GA Summer Health/Tuition based on the effort chosen. In the scenario below, we are using the GA Academic. Click Save and Close.

| <u>Detail</u> | Appointments                                                                                    | Justifications | Cost Sharin | g Effort F | Periods                               |                       |                        | Save a      | and Close S   |  |  |
|---------------|-------------------------------------------------------------------------------------------------|----------------|-------------|------------|---------------------------------------|-----------------------|------------------------|-------------|---------------|--|--|
| Costs by I    | Budget Period                                                                                   |                |             |            |                                       |                       | Person Months          | .0          | Show Calculat |  |  |
| PERIOD        | ROLE                                                                                            | E              | ASE SALARY  | CALENDAR   | ACADEMIC SUMMER SAL                   |                       | FRINGE BENEFITS        | TOTAL       | MANUAL*       |  |  |
| 1             | Graduate Student                                                                                |                | 30,667      | 0.00       |                                       | GA Academic H         | 0                      | \$0         |               |  |  |
| 2             | Graduate Student                                                                                | <b>Z</b> %     | 30,667      | 0.00       | Manual Entry<br>2-Year Postdoc/Intern | GA Academic H         | 0                      | 0           |               |  |  |
|               |                                                                                                 |                |             |            | Employee                              |                       | \$ O                   | <b>\$ 0</b> |               |  |  |
|               |                                                                                                 |                |             |            | GA Academic Health/Tuition FY26       | d fringe benefits. Th | is is required because | appoin      | tment data is |  |  |
|               | GA Calendar Health/Tuition FV26 ▼rked manual will ignore defined appointments for purposes of ( |                |             |            |                                       |                       |                        |             |               |  |  |

• Under the Non-Personnel section of the budget, you will see the Tuition Remission amount populated.

|        | TUITION REMISSION | SHORT FORM | PERIOD 1 | PERIOD 2 | TOTAL    |        |
|--------|-------------------|------------|----------|----------|----------|--------|
| Detail | Tuition Remission |            | \$ 950   | \$ 950   | \$ 1,900 | Remove |